## Data Analysis II

## CU- Boulder CHEM-4181 Instrumental Analysis Laboratory

Prof. Jose-Luis Jimenez Spring 2007

Lecture will be posted on course web page - based on lab manual, Skoog, web links

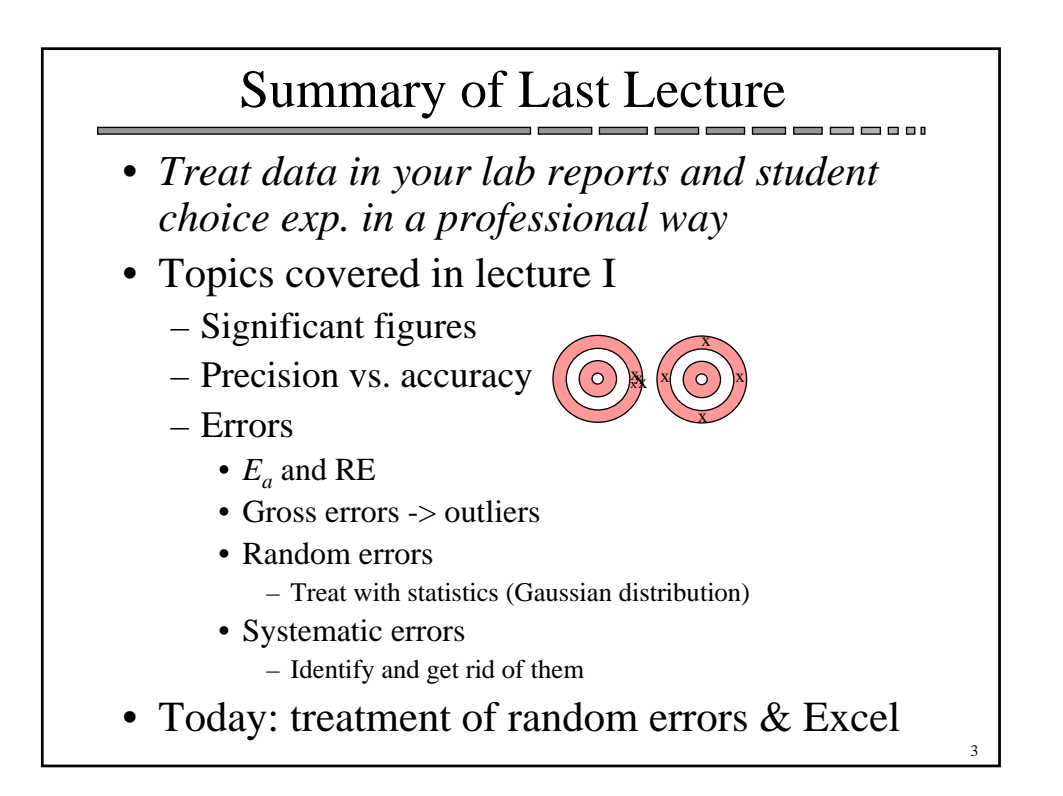

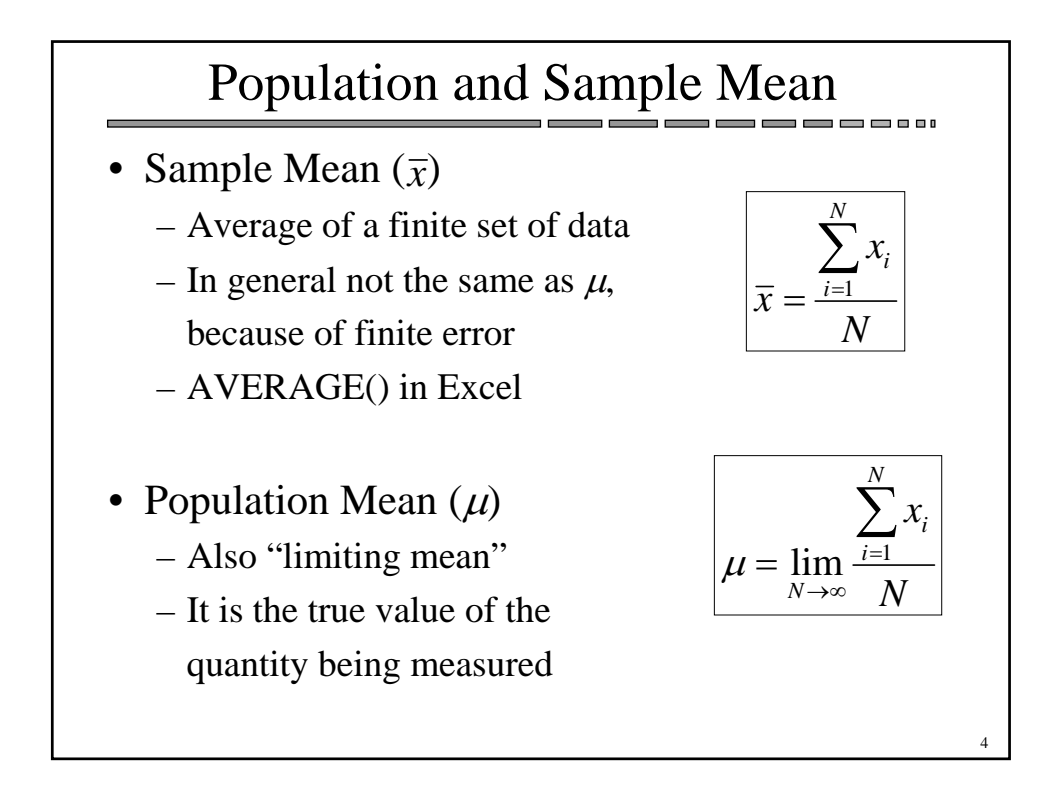

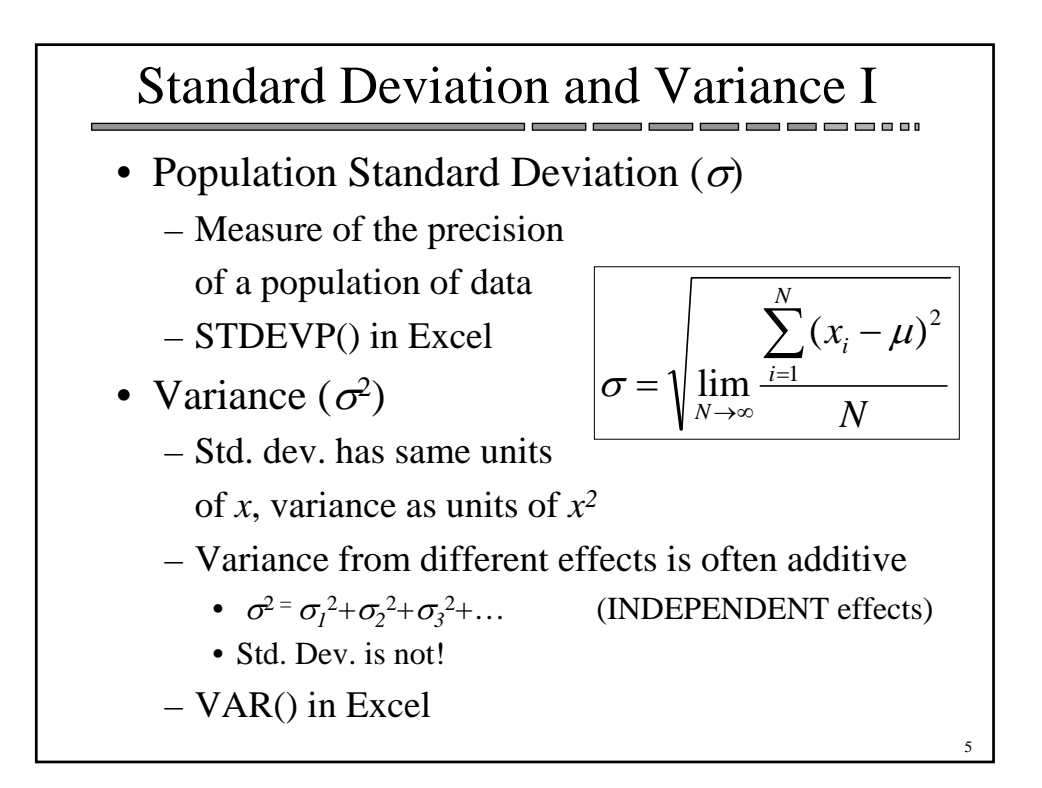

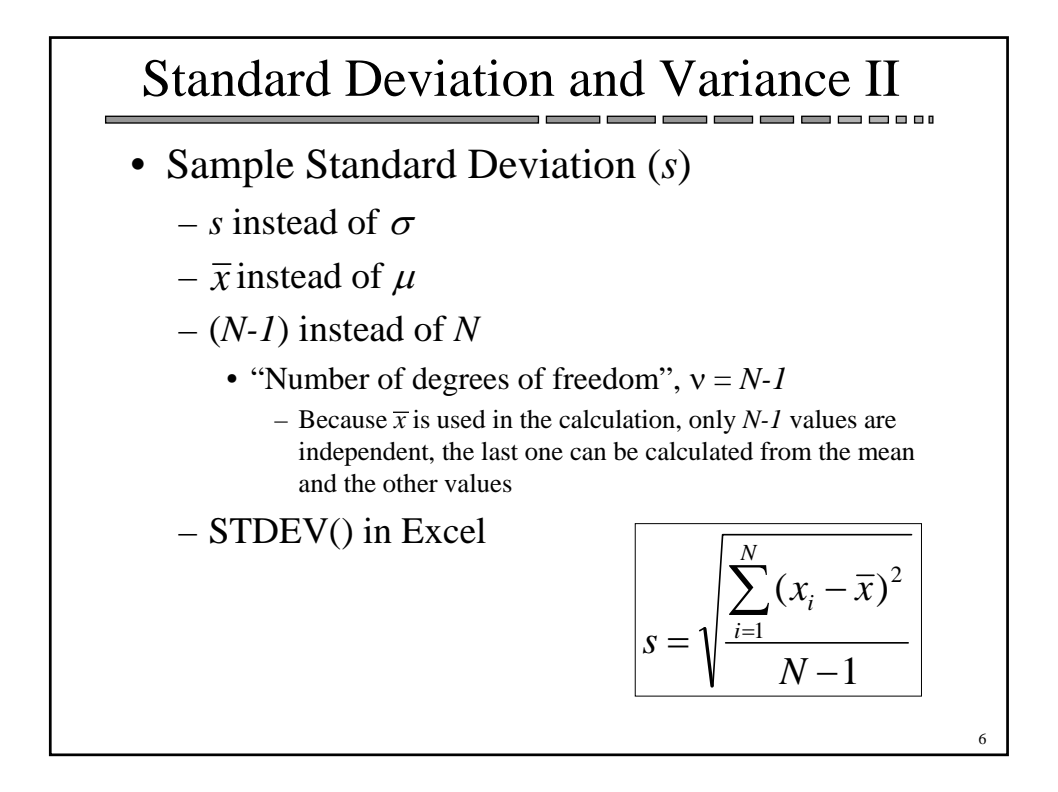

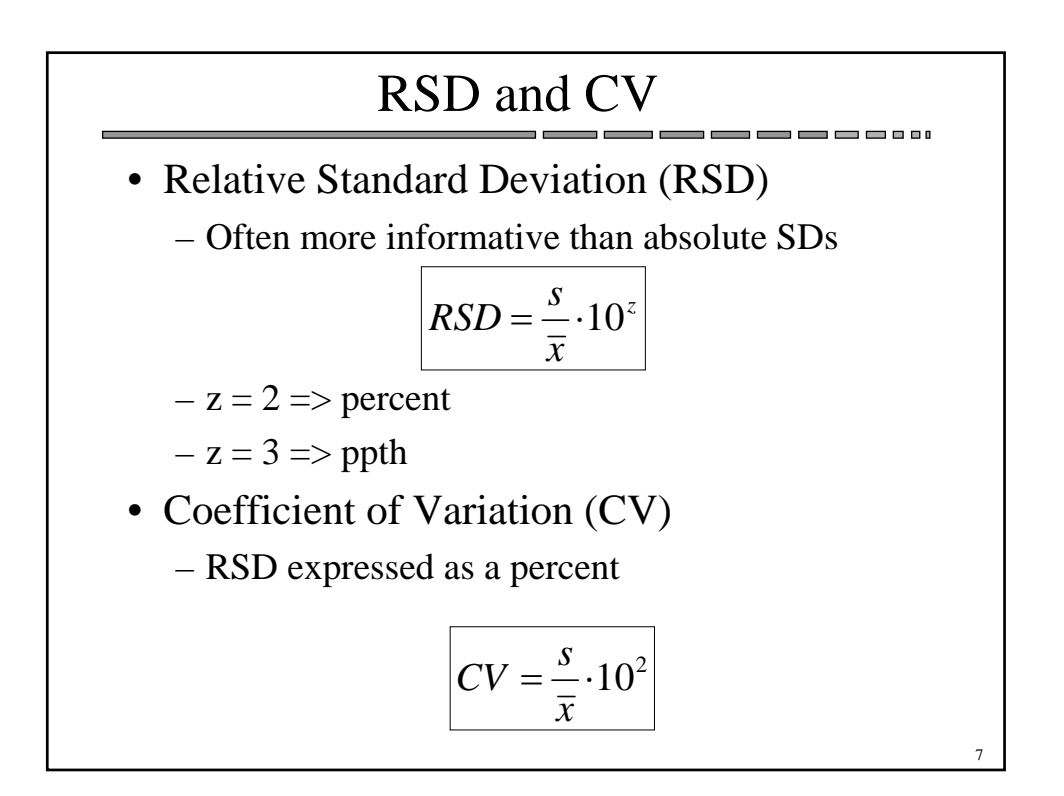

## Standard Error of the Mean

- Standard deviation
  - estimate of the probable error of a single measurement
- Standard error of the mean
  - Estimate of the probable error of the mean of N measurements

$$\sigma_m = \frac{\sigma}{\sqrt{N}} \qquad s_m = \frac{s}{\sqrt{N}}$$

- More generally
  - The mean of N measurements has a distribution N( $\mu$ , $\sigma_m^2$ )
  - This is true in the limit even if error is NOT Gaussian
    - "Central limit theorem" of probability

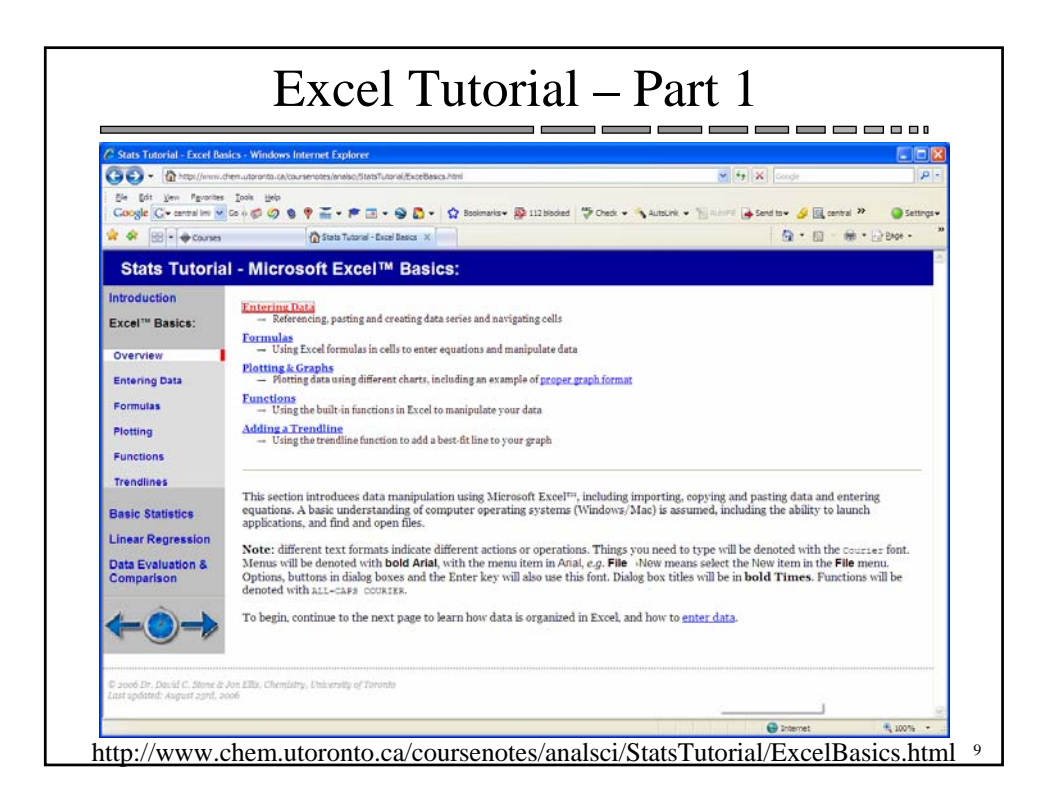

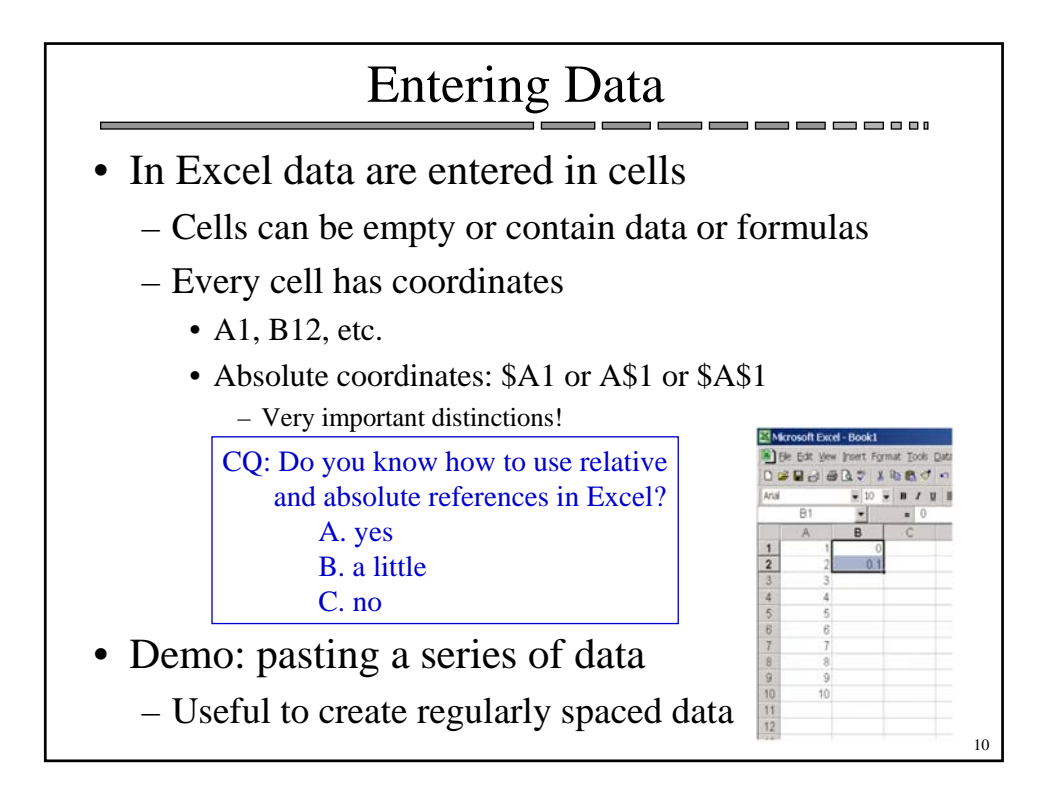

| Numerical operators:                                                   |             |                  |              |
|------------------------------------------------------------------------|-------------|------------------|--------------|
| Task                                                                   | Operator    | Example          | Result       |
| Multiplication                                                         | *           | 2*3              | 6            |
| Division                                                               | /           | 4/2              | 2            |
| Exponent                                                               | ٨           | 2^3              | 8            |
| Order of Operations                                                    | ()          | 2*3+5 or 2*(3+5) | 11 or 16     |
| Power of ten                                                           | e or E      | 3.2e+2 or 3.2e-2 | 320 or 0.032 |
| CQ: 10e4 in compu<br>A. 1,000<br>B. 10,000<br>C. 100,000<br>D. Neither | iter notati | on equals:       |              |

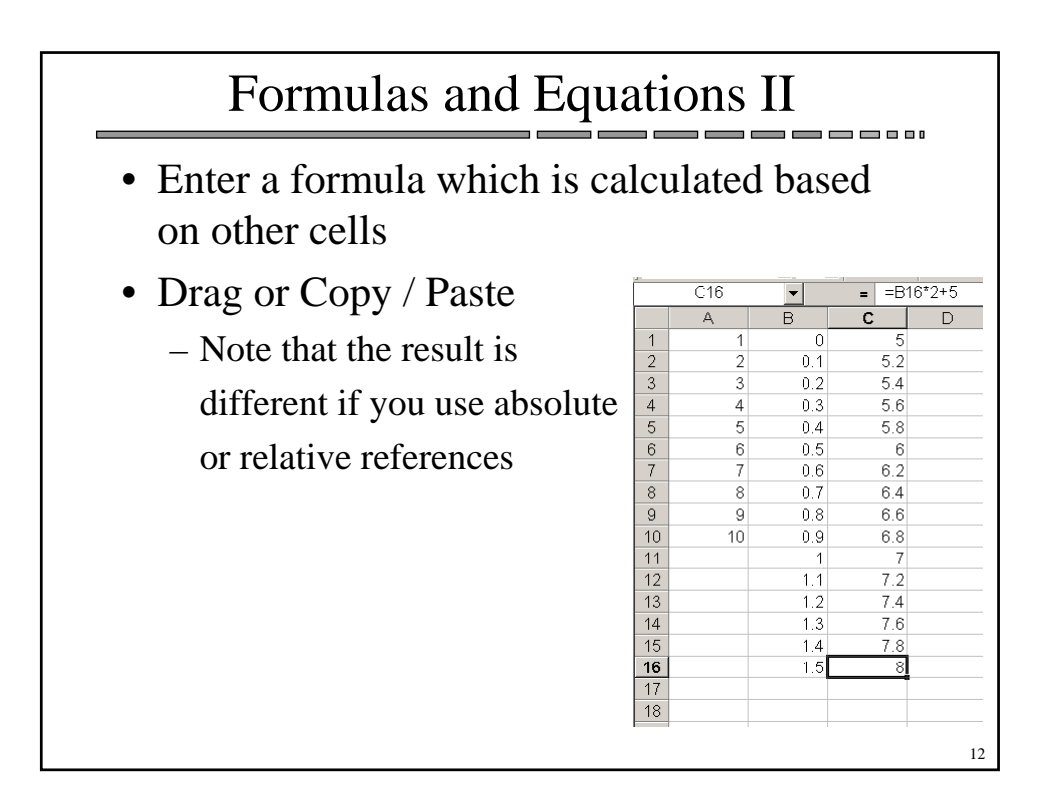

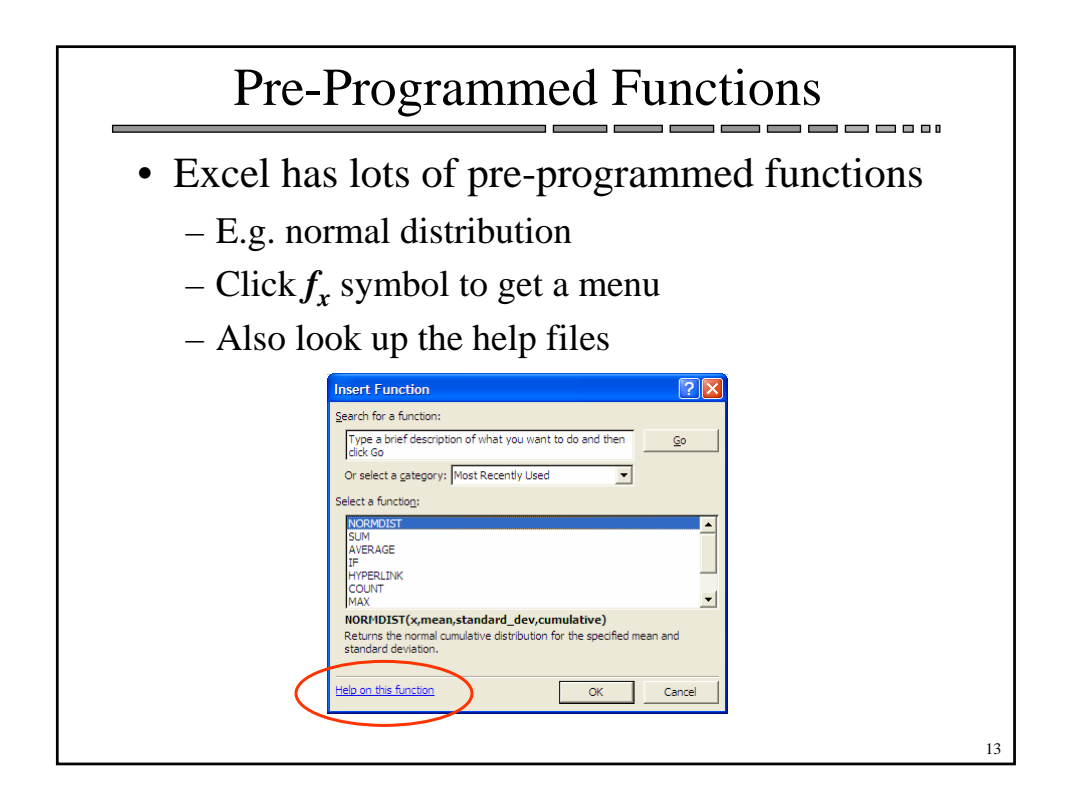

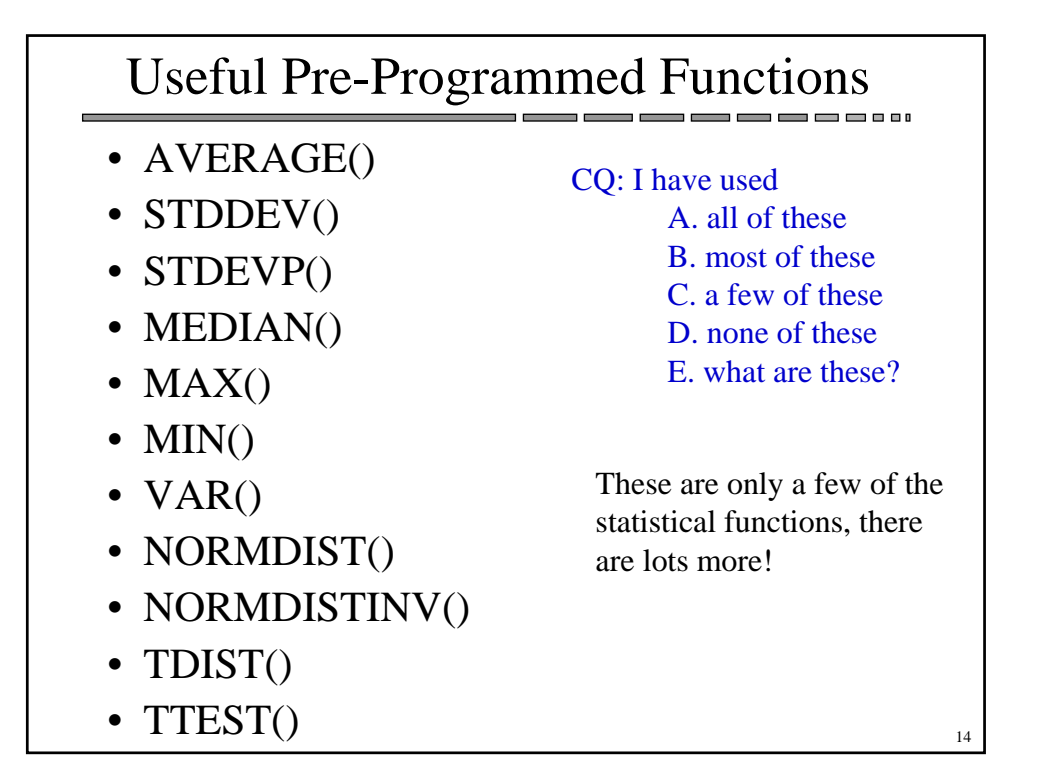

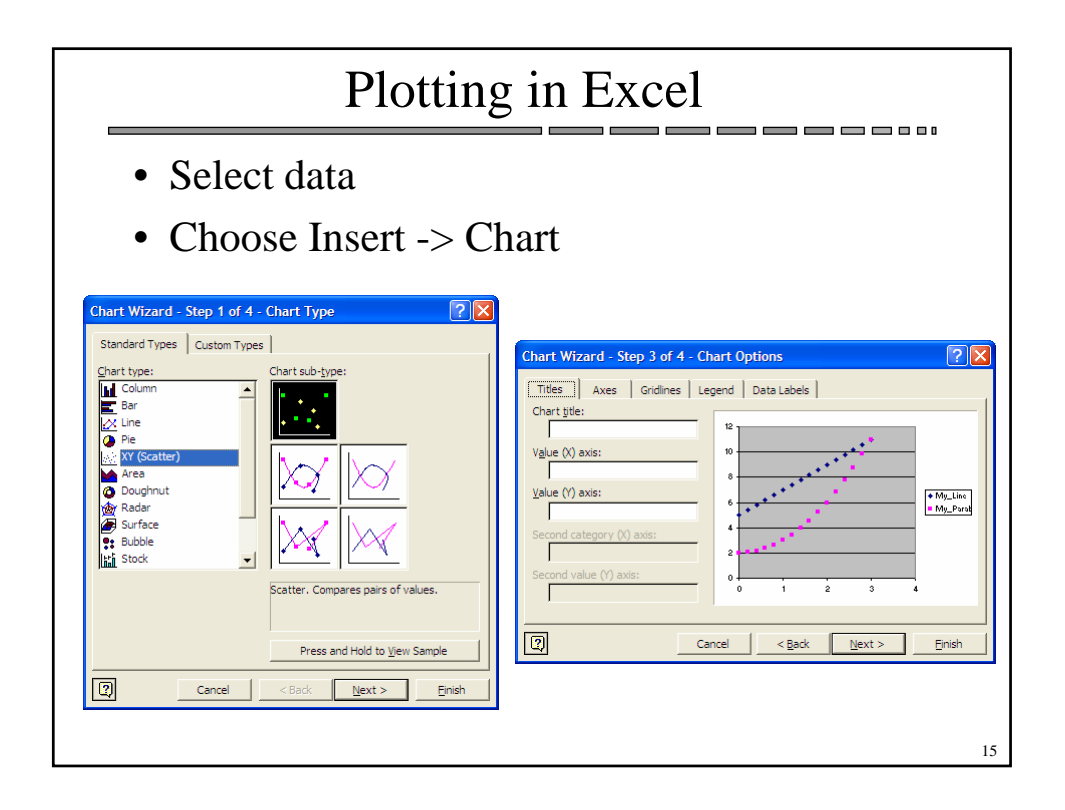

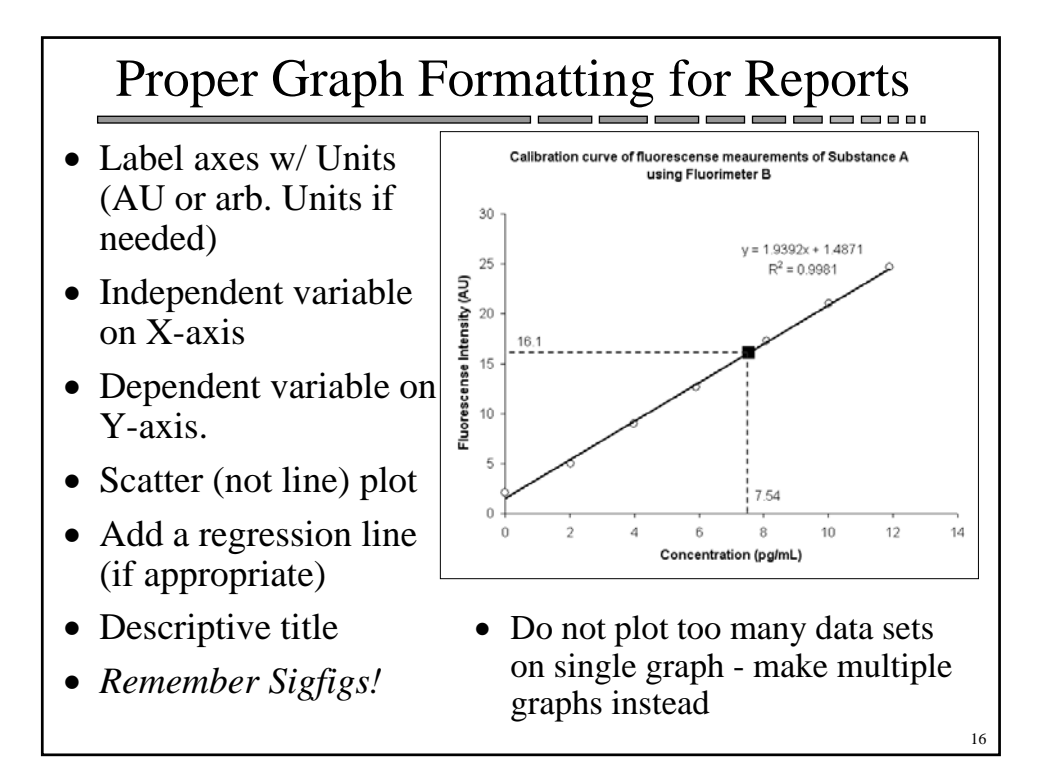

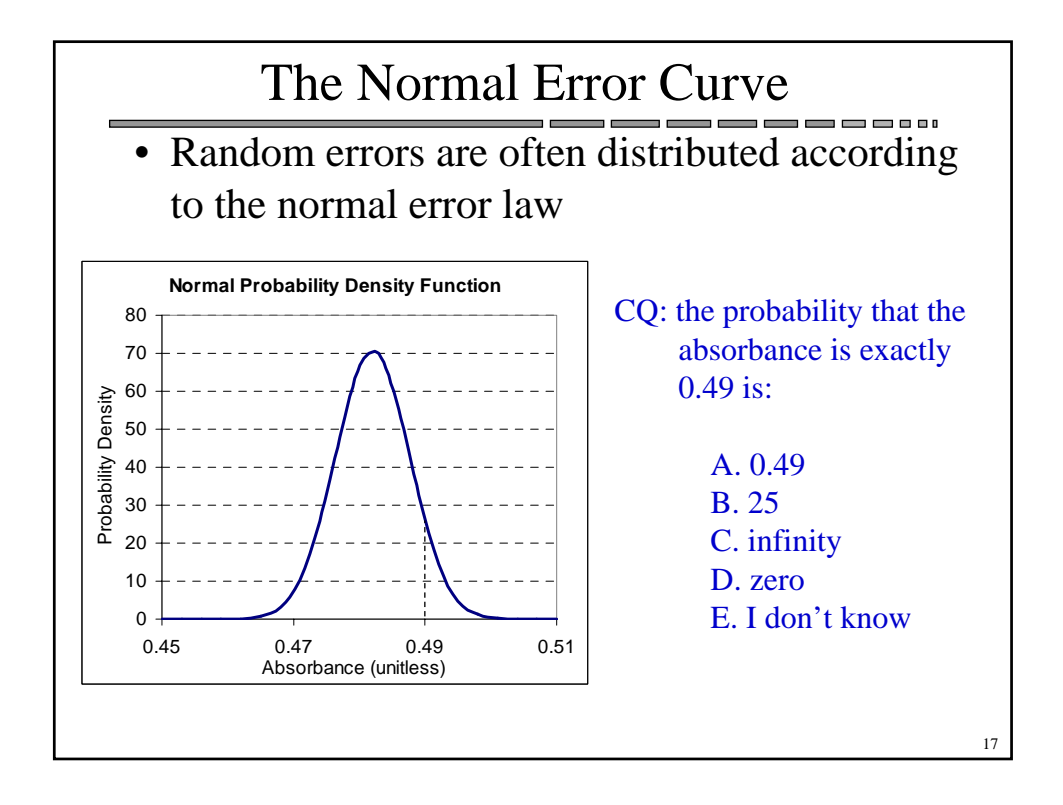

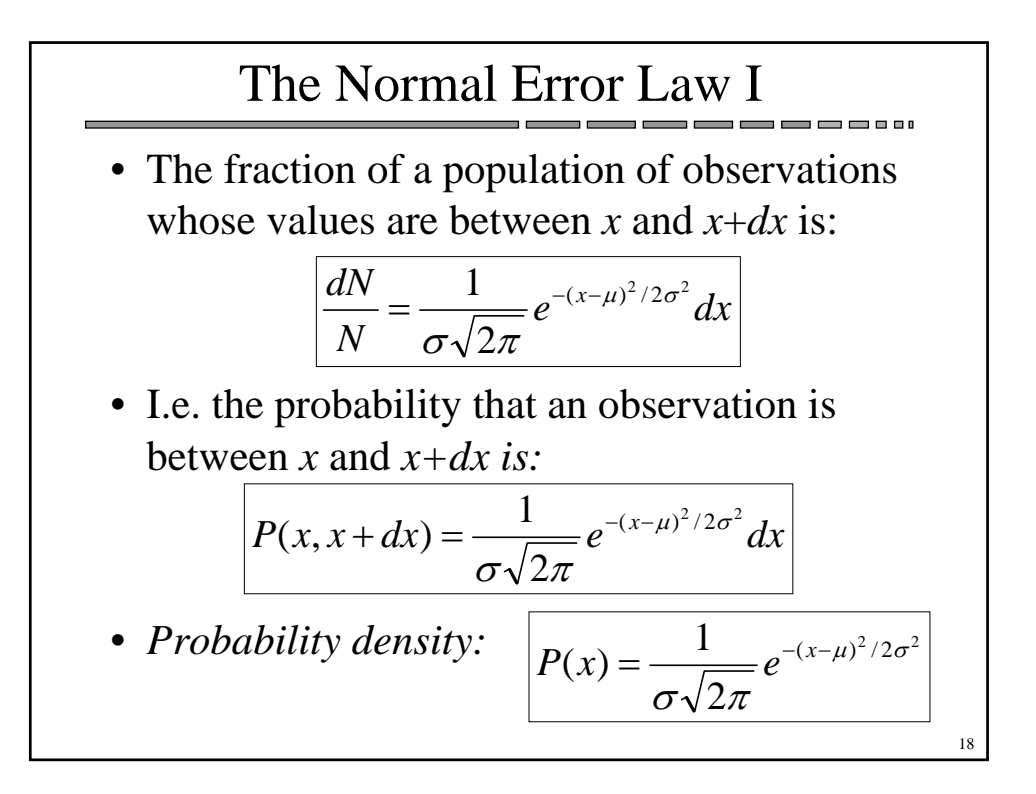

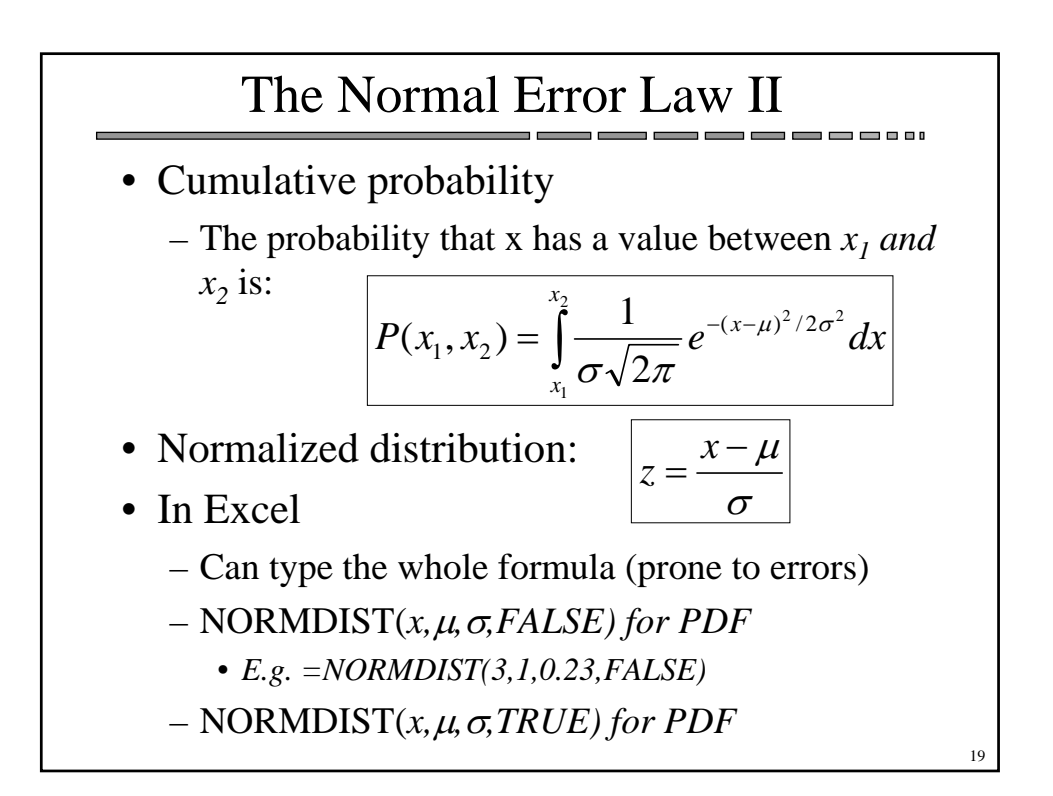

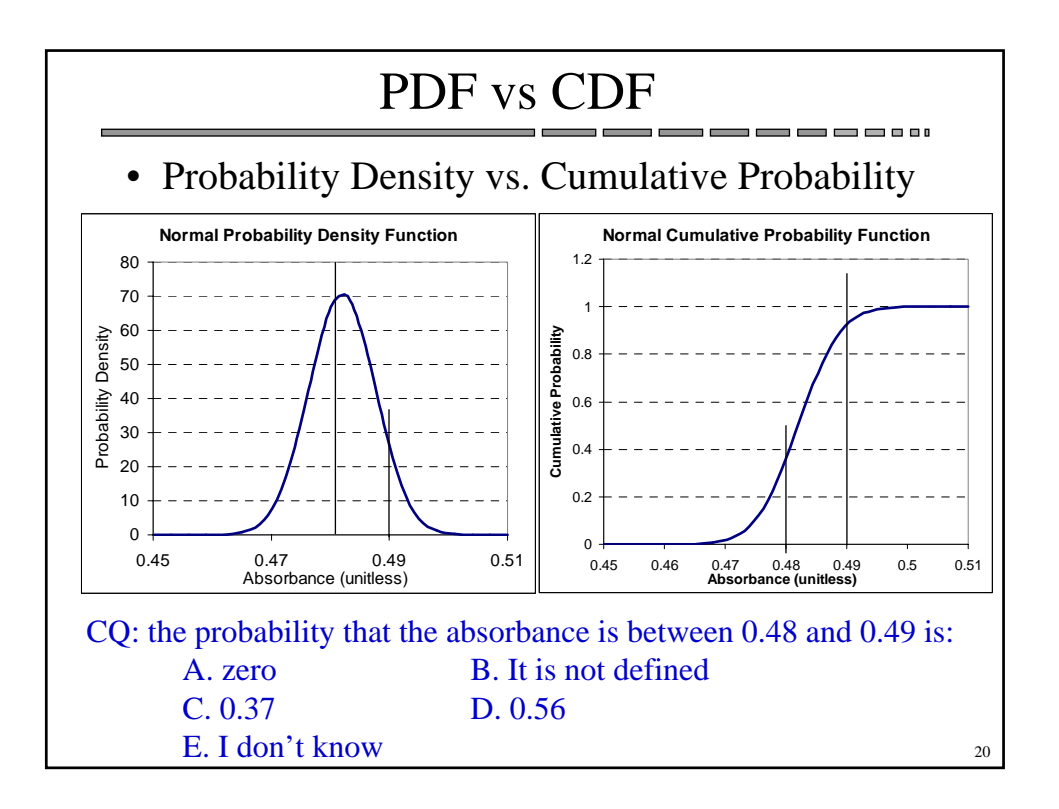

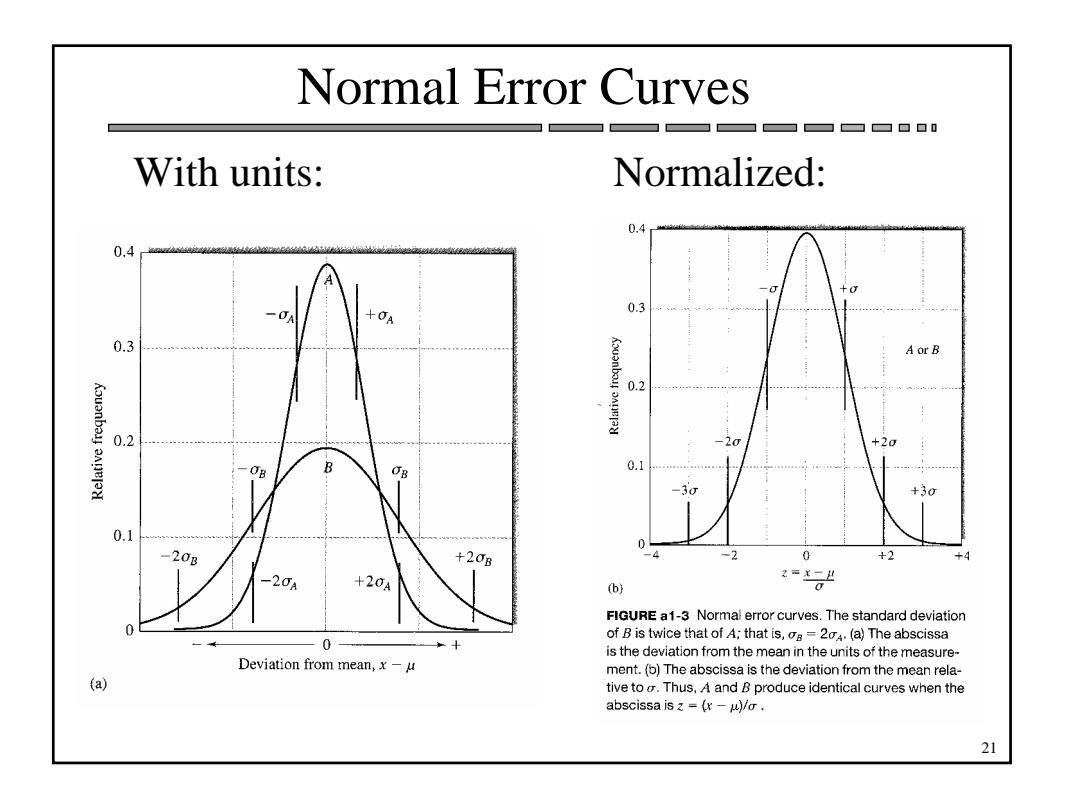

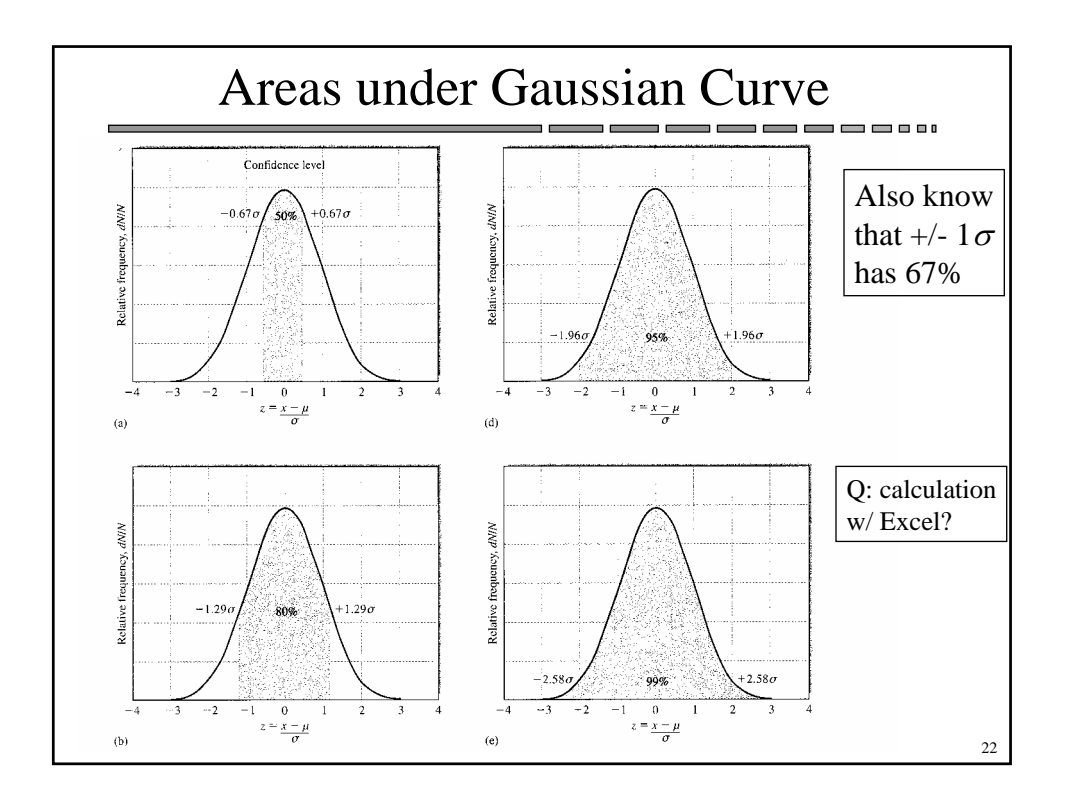

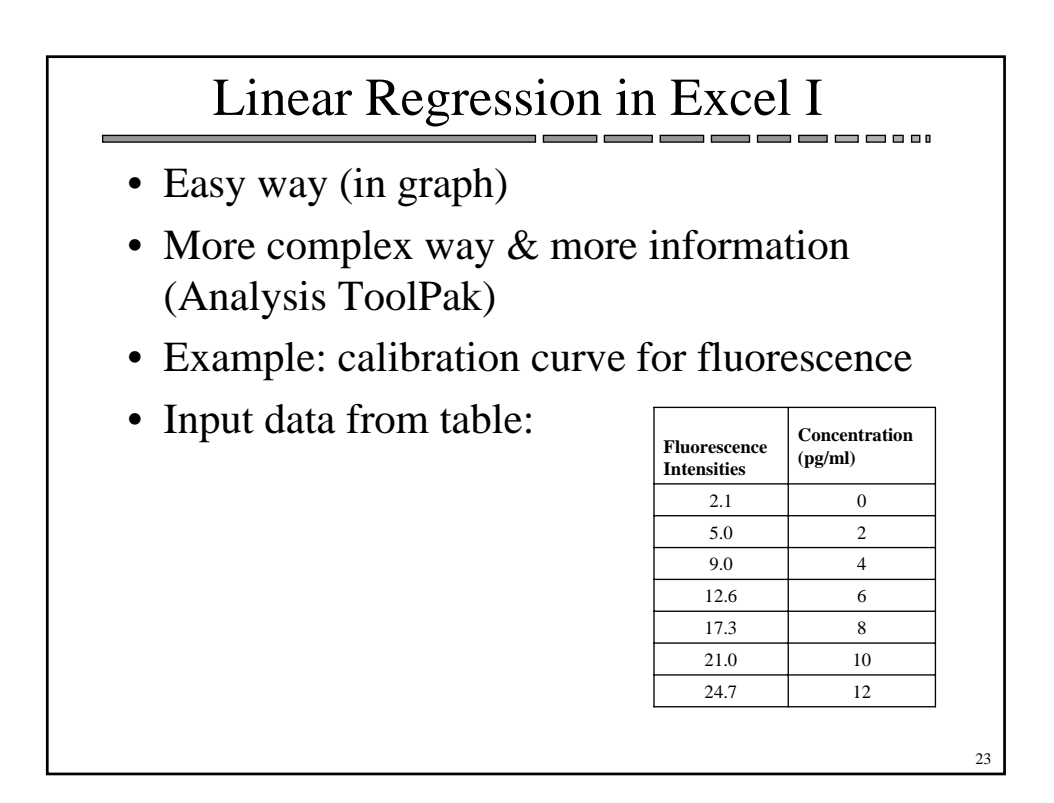

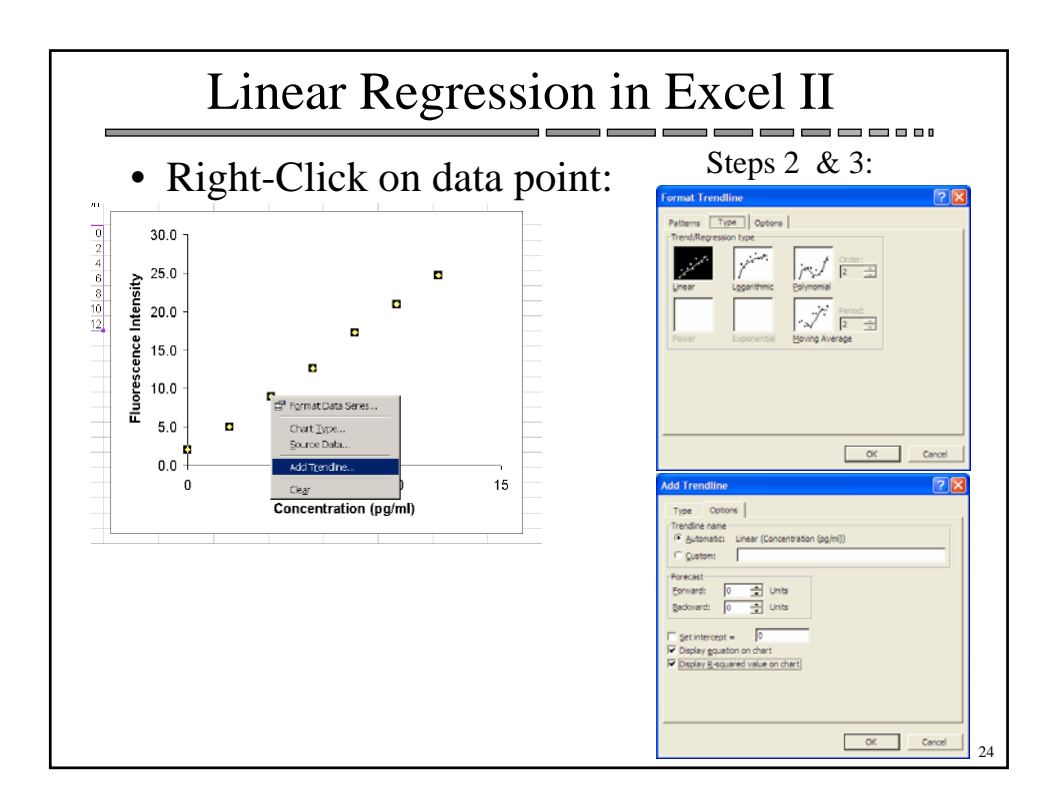